Configuration système ETS 5 - 6

## Plug-in sous Windows 10 - 11 TR131

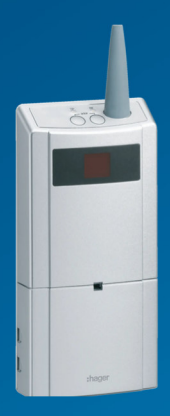

# :hager

## Panneau de configuration Windows

Depuis le panneau de configuration, menu « Système », sélectionnez « Fonctionnalités facultatives »

| <ul> <li>Paramètres</li> </ul>                                         |                                                                                                    | - 0 × |  |
|------------------------------------------------------------------------|----------------------------------------------------------------------------------------------------|-------|--|
|                                                                        | Système                                                                                                    |       |  |
| Rechercher un garamètre 9.                                             | U Ispace développeurs<br>Ces paramètres sont uniquement destinés à une utilisation de développement.           | >     |  |
| I 🔳 Système                                                            | Activation     Inst d'activation, solonnements, cit de produit                                                 | >     |  |
| Biuwiccom w apparens     Réseau et Internet                            | Républicion des problèmes     utilitaires de resolution des problèmes recommandes, préfèrences et historique   | >     |  |
| Personnalisation                                                       | Recuperation     Association, demanage avenue, revenir on arrive                                               | >     |  |
| Comptes                                                                | Projection sur ce PC<br>Automation, Palate impage, descributes                                                 |       |  |
| <ul> <li>Heure et langue</li> <li>Jeux</li> </ul>                      | Bureau à distance     Utilisatura du Dareau à distance, autorisations de connexion                             | >     |  |
| <ul> <li>Accessibilité</li> <li>Confidentialité et sécurité</li> </ul> | Presse-papiers     Index for the Comparent Com                                                                 | _     |  |
| Windows Update                                                         | CB Composanti systère<br>Gen Camposanti systère<br>Fonctionnalités supplémentaires pour votre appareil         |       |  |
|                                                                        | Forcifornalitie Socialization     Providentelisie supplementatives poor retere apprentil                       | >     |  |
|                                                                        | Informations systeme     Specifications de Tapparel, remommer l'unifications personnel, spécifications Windows | >     |  |
|                                                                        |                                                                                                    |       |  |

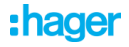

Depuis les fonctionnalités facultatives, allez dans les « Paramètres associés » « Plus de fonctionnalités Windows ».

| <ul> <li>Paramètres</li> </ul> |                                               |                     | -                         | 0 | × |
|--------------------------------|-----------------------------------------------|---------------------|---------------------------|---|---|
|                                | Système > Fonctionnalités                     | facultatives        |                           |   |   |
| Rechercher un paramètre Q.     | B* Ajouter une fonctionnalité facultative     |                     | tcher les fonctionnalités |   |   |
| Système                        | S Historique des fonctionnalités facultatives |                     | Affectuer Distories e     |   | _ |
| Bluetooth et appareils         |                                               | Paramètres associés |                           |   |   |
| 💙 Réseau et Internet           | Fonctionnalités ajoutées                      |                     |                           |   |   |
| / Personnalisation             | Rechercher les fonctionnalités ajoutéer 9.    | 8                   |                           |   |   |
| Applications                   |                                               | -                   |                           |   | 1 |
| 💄 Comptes                      | Committee annuality                           |                     |                           | - | - |
| 3 Heure et langue              | Paramonis associes                            |                     |                           |   |   |
| Deux                           | E Plus de fonctionnalités Windows             |                     | C                         |   |   |
| X Accessibilité                |                                               |                     |                           | ) |   |
| Confidentialité et sécurité    | Obtenir de l'aide                             |                     |                           |   |   |
| Windows Undate                 |                                               |                     |                           |   |   |
| -                              |                                               |                     |                           |   |   |
|                                |                                               |                     |                           |   |   |
|                                |                                               |                     |                           |   |   |
|                                |                                               |                     |                           |   |   |
|                                |                                               |                     |                           |   |   |
|                                |                                               |                     |                           |   |   |

Il faut activer les fonctionnalités Windows supplémentaires du « .NET Framework 3.5 (inclut .NET 2.0 et 3.0) ».

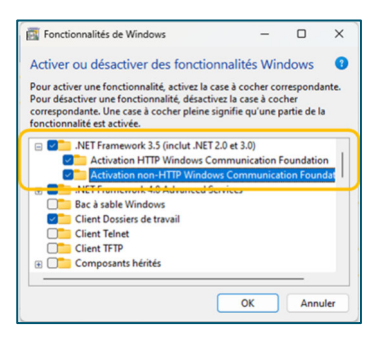

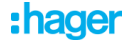

Windows va demander la conformation pour télécharger et installer le Framework.

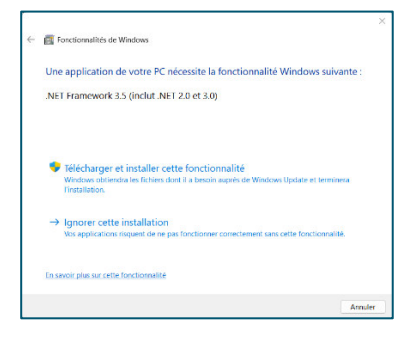

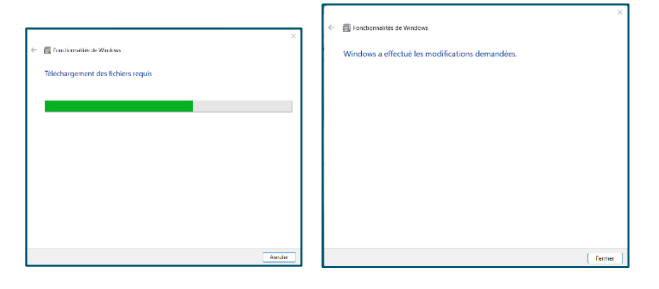

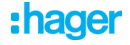

Quand le .Net Framework est installé vous pouvez vous diriger vers le catalogue de ETS, importer le KnxProd du TR131. Lors de l'importation ETS va lancer l'installation du plug-in.

A la fin de l'installation ETS vous confirmera la disponibilité du plug-in.

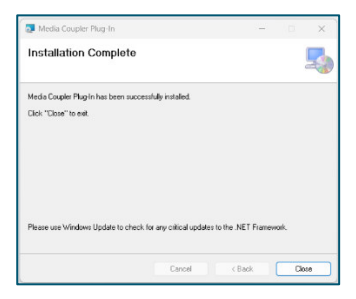

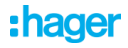